# Oracle Responsys Support for Website Analytics

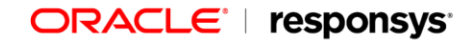

Copyright © 2018, Oracle and/or its affiliates. All rights reserved. 09/10/2018

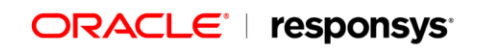

# Contents

| Setting up external tracking parameters                  | 2  |
|----------------------------------------------------------|----|
| Vendor-specific parameters                               |    |
| WebSideStory HBX Analytics                               | 4  |
| Coremetrics Marketing Management Center (basic)          | 5  |
| Coremetrics Marketing Management Center (single-string)  | 5  |
| Omniture SiteCatalyst                                    | 7  |
| WebTrends                                                |    |
| G                                                        |    |
| Google Analytics (Marketing Dimensions)                  | 9  |
| Custom configuration                                     | 10 |
| Using external tracking parameters in campaigns          | 12 |
| Example: Using external tracking with dynamic parameters |    |
| Example: WebSideStory setup and use                      |    |
| Examples: Coremetrics setup and use                      |    |
| Campaign ID                                              |    |
| Marketing Management Center (MMC)                        |    |
| Basic                                                    |    |
| Single string                                            |    |
| Example: Coremetrics LIVE Profiles setup and use         |    |
| Example: Omniture setup and use                          |    |
| Example: WebTrends setup and use                         |    |
| Examples: Google Analytics setup and use                 |    |
| Marketing Dimensions                                     |    |
| Master ID                                                |    |

## Introduction to the external tracking feature

**Note:** Support for third-party ("external") tracking tools is a controlled feature in Oracle Responsys version 4.1 and later. To have this feature enabled for your account, please contact Customer Support or your Oracle Responsys Account Manager.

If you use a third-party website analytics service that relies on the use of tracking parameters that are appended to the URLs for links in your campaigns, Oracle Responsys can simplify your workload by automatically appending these tracking parameters to the link URLs for you.

At the most basic level, you may just want to have a campaign ID parameter appended to all links that lead to your web site, as in:

http://xyz.com/webpage?campid=abc123

Or maybe you would like to append a campaign ID and another parameter that signifies that the campaign is one of several types you've defined, such as news, alert, and promotion:

http://xyz.com /webpage?campid=abc123&camp\_type=news

These two examples represent cases where the external tracking parameters are the same for all selected links in an outbound campaign. A more sophisticated approach involves specifying dynamic values for campaign- or link-specific parameters.

For example, you might want to specify information about a link's placement within the e-mail message and dynamically insert the recipient's ID in external tracking links, as in:

http://xyz.com /webpage? campid=abc123&camp type=news&link pla=top&custID=1234

Prior to the introduction (in version 4.1) of the external tracking feature, you had to code these URLs manually. Using the external tracking feature, you can have these parameter values inserted automatically for links that are tracked by Oracle Responses.

Starting with version 5.5, Oracle Responsys makes it even easier to get started setting up external tracking for several major vendors: Coremetrics, Google, Omniture, WebSideStory, and WebTrends.

To summarize, Oracle Responsys supports the assignment of tracking parameters at the campaign and link levels, it greatly facilitates configuration of standard parameters for major vendors, and it automatically inserts the required parameters when an e-mail recipient clicks on a Responsys-tracked link.

Note that the use of external tracking parameters involves three steps: enabling of the feature by Responsys personnel, selection of vendor and configuration of parameters by the account manager (described in *Setting up external tracking parameters* on page 4), and application of the feature to individual campaigns by account users (described in *Using external tracking parameters in* campaigns on page 15).

# Setting up external tracking parameters

Once the external tracking feature is enabled for your account, the account manager needs to define the parameters that can be appended to link URLs.

1. Log in to Oracle Responsys as account manager.

2. Near the upper right corner of the Oracle Responsys window, click **Account**; then choose **Manage Account**.

| ount Management<br>t a management function.<br>Next Cancel                                                                                                    |                                                                                                    |
|----------------------------------------------------------------------------------------------------|----------------------------------------------------------------------------------------------------|
| E-mail Message Footers C Customize footers Preview footers Reset to default footers                                                                                                    | Response Pages C Add a logo graphic C Upload an HTML template C Reset to default response pages                 |
| Account Management C Create an account Edit an account C Log in to an account C Log in to an account Account Settings C Set campaign auto-dose default Set character set and recipient locale defaults Campaign Categories C Seerify campaign actegory values | Soft Bounces<br>C Specify soft bounce parameter values<br>Account Monitoring<br>C Check usage<br>C View summary |
| External Tracking<br>External Tracking<br>External Tracking<br>External tracking parameters<br>Default Campaign Segment Tracking                                                                                                    |                                                                                                    |

3. On the Account Management page, select the **Specify External Tracking Parameters** option; then click the Next button.

| ernal Tracki   | Parameters                                               |  |
|----------------|----------------------------------------------------------|--|
| Back.          |                                                          |  |
| -Web Analytic  | ervice Configuration                                     |  |
| C webSide:     | ry <sup>®</sup> HBX <sup>TM</sup> Analytics              |  |
| C Coremetr     | <sup>TM</sup> Marketing Management Center                |  |
| C Omniture     | eCatalyst <sup>TM</sup>                                  |  |
| C webTren      | M                                                        |  |
| C GoogleTh     | nabitics                                                 |  |
| Custom C       | figuration - No Specific Vendor                          |  |
| Save           |                                                          |  |
| -Available Ext | al Tracking Parameters                                   |  |
| No external    | cking parameters are currently defined for this account. |  |
| Add Param      |                                                          |  |

Here you define the link-tracking parameters you want to make available to users of your account.

#### **Vendor-specific parameters**

Each configured vendor includes prompts for the required and optional information that helps integrate its link-tracking features with your Oracle Responsys account.

Some vendors have specific requirements, which Oracle Responsys helps you set up correctly, while others are more free-form. As account manager, you should select the vendor whose tracking tool you actually use.

After you select a vendor, click Save to see a list of standard parameters. In that list of available external tracking parameters, click the <u>Edit</u> links to supply values and make any other changes needed.

#### WebSideStory HBX Analytics

Supply the API-user information, and click the Save button.

| 601 Lider                                  | Nine: Freebane                                                                                                    |       |        |   |
|--------------------------------------------|----------------------------------------------------------------------------------------------------|-------|--------|---|
| API Clear                                  | word:                                                                                                    |       |        |   |
| Constructions                              | Necketino Nacadement Cen                                                                                                    | tur.  |        |   |
| Omniture Sites                             | Catalyst <sup>TM</sup>                                                                                                    |       |        |   |
| WebTrends <sup>TM</sup>                    | 1997-99                                                                                                    |       |        |   |
| Conde TM And                               | lytics                                                                                                    |       |        |   |
| acoge Ana                                  | A CONTRACTOR OF A CONTRACTOR OF A CONTRACTOR O |       |        |   |
| Custom Config                              | uration - No Specific Vendor                                                                                                    |       |        |   |
| Custom Config                              | uration - No Specific Vendor                                                                                                    |       |        |   |
| Sooge Ana<br>Custom Config<br>Save         | uration - No Specific Vendor                                                                                                    |       |        |   |
| Sooge Ana<br>Custom Config<br>Save         | uration - No Specific Vendor<br>Tracking Parameters                                                                                                    |       |        | - |
| Custom Config<br>Save<br>Ivalishe External | uration - No Specific Vendor<br>Tracking Parameters<br>Required                                                                                                    | Value | Action | _ |

Under Available External Tracking Parameters, click <u>Edit</u> to supply a value or make any other changes. See page 23 for details.

#### **Coremetrics Marketing Management Center (basic)**

Select **Basic Parameter Setup**, optionally set up the LIVE Profiles parameter, and click the Save button.

|                                                                                | service contiguration -                                              |                              |                               |                                               |            |
|--------------------------------------------------------------------------------|----------------------------------------------------------------------|------------------------------|-------------------------------|-----------------------------------------------|------------|
| ) WebSideSto                                                                   | HEXTM Analytics                                                      |                              |                               |                                               |            |
| Coremetrics                                                                    | TH Marketing Manager                                                 | ment Center                  |                               |                                               |            |
| ΘB                                                                             | asic Parameter Setup (                                               | 4 Parameters: cn_ven, c      | m_cat, cm_pla, cm_ite)        |                                               |            |
| 0.5                                                                            | ngle String Parameter :                                              | Setup (1 Parameter: cm_      | mmc)                          |                                               |            |
| Πo                                                                             | reate Parameter for Co                                               | remetrics LIVE Profiles      | Default Value:                |                                               | (optional) |
| Omniture Si                                                                    | teCatalyst <sup>TM</sup>                                             |                              |                               |                                               |            |
| WebTrends                                                                      | тм                                                                   |                              |                               |                                               |            |
| GoogleTM A                                                                     | nalytics                                                             |                              |                               |                                               |            |
| Custom Con                                                                     | Bouration - No Specific                                              | Vendor                       |                               |                                               |            |
|                                                                                | submission, say whereas                                              | ELECTRONIC DE CONTRACTOR     |                               |                                               |            |
| onfiguration s                                                                 | aved                                                                 | n (Con Connollo y Annonesco) |                               |                                               |            |
| Configuration s                                                                | aved                                                                 |                              |                               |                                               |            |
| Configuration s<br>Serve                                                       | aved                                                                 |                              |                               |                                               |            |
| Configuration s<br>Save<br>vailable Extern                                     | aved                                                                 | 5                            |                               |                                               |            |
| Save<br>Save<br>mailable Extern<br>Name                                        | aved<br>nal Tracking Parameter<br>Required                           | s                            |                               | ction                                         | _          |
| Save<br>Save<br>mailable Extern<br>Name<br>on_ven                              | aved<br>nai Tracking Parameter<br>Required<br>Yes                    | s<br>Value<br>Responsys      | A.<br>Edit                    | ction<br>Remove                               |            |
| Save<br>Save<br>wailable Extern<br>Name<br>on_ven<br>on_cat                    | aved<br>hal Tracking Parameter<br>Required<br>Yes<br>No              | s<br>Value<br>Responsys      | A<br>Edit<br>Edit             | ction<br>Remove<br>Remove                     |            |
| Save<br>Save<br>valable Extern<br>Name<br>on_ven<br>on_cat<br>on_pia           | aved<br>nal Tracking Parameter<br>Required<br>Yes<br>No<br>No        | S Value<br>Responsys         | A<br>Edk<br>Edk<br>Edk        | ction<br>Remove<br>Remove<br>Remove           |            |
| Save<br>Save<br>wallable Extern<br>Name<br>on_ven<br>on_cat<br>on_pla<br>on_te | aved<br>nai Tracking Parameter<br>Required<br>Yes<br>No<br>No<br>Yes | s Value Responsys            | A<br>Edk<br>Edk<br>Edk<br>Edk | ction<br>Remove<br>Remove<br>Remove<br>Remove |            |
| Save Save Vallable Exter Name on_ven on_cat on_be Add Parameter                | aved<br>nai Tracking Parameter<br>Required<br>Yes<br>No<br>No<br>Yes | 8 Value<br>Responsys         | A<br>Edk<br>Edk<br>Edk<br>Edk | ction<br>Remove<br>Remove<br>Remove<br>Remove |            |

Under Available External Tracking Parameters, click Edit to supply values or make any other changes. See page 27 for details.

#### **Coremetrics Marketing Management Center (single-string)**

Select **Single String Parameter Setup**, optionally set up the LIVE Profiles parameter, and click the Save button.

| <ul> <li>Coremetrics</li> </ul>                                            | TM Marketing Manage                              | ment Center                        |                      |            |
|----------------------------------------------------------------------------|--------------------------------------------------|------------------------------------|----------------------|------------|
| С в                                                                        | aac Parameter Setup (                            | (4 Parameters: cm_ven, cm_cat, cm  | jola, cm_ite)        |            |
| 0 Si                                                                       | ngle String Parameter                            | Setup (1 Parameter: cm_mmc)        |                      |            |
| Πo                                                                         | reate Parameter for C                            | oremetrics LIVE Profiles Default V | alue:                | (optional) |
| Omniture 58                                                                | teCatalyst™                                      |                                    |                      |            |
| WebTrends                                                                  | TM                                               |                                    |                      |            |
| Google™ A                                                                  | nalytics                                         |                                    |                      |            |
|                                                                            | America - No Tracifi                             | r Vendor                           |                      |            |
| Oustom Con                                                                 | algorooper the spoore                            | b. The Index                       |                      |            |
| Oustom Can<br>Configuration s                                              | aved                                             | e checherer                        |                      |            |
| Custom Con<br>Configuration s<br>Save                                      | aved                                             | - T-1997                           |                      |            |
| Custom Con<br>Configuration s<br>Save                                      | aved                                             | - 150 mm                           |                      |            |
| Custom Con<br>Configuration s<br>Save<br>Wailable Extern                   | aved                                             | 75                                 |                      |            |
| Custom Configuration s<br>Configuration s<br>Save<br>Name<br>Name          | aved<br>nal Tracking Paramete<br>Required        | rs                                 | Action               |            |
| Custom Configuration s<br>Save<br>Wailable Extern<br>Name                  | aved<br>nal Tracking Paramete<br>Required        | rs                                 | Action               | _          |
| Custom Con<br>Configuration s<br>Sawe<br>wailable Extern<br>Name<br>cm_mmc | aved<br>nal Tracking Paramete<br>Required<br>Yes | Yalue<br>Responsys*InsertCat*Ir    | Action<br>Edt Remove |            |

Under Available External Tracking Parameters, click <u>Edit</u> to supply values or make any other changes. See page 28 for details.

#### **Omniture SiteCatalyst**

Supply the parameter values, and click the Save button.

| C Coremebrics                                                                                | TM Marketing Manage                                                                                 | ment Center                                     |                                         |                   |                           |            |
|----------------------------------------------------------------------------------------------|----------------------------------------------------------------------------------------------------|-------------------------------------------------|-----------------------------------------|-------------------|---------------------------|------------|
| Ceniture Si<br>Osniti<br>Enter I                                                             | teCatalyst <sup>TM</sup><br>une supports a flexible<br>the parameter names t                        | naming convention for<br>that you use for campa | tracking paramet<br>ign and visitor tra | iers.<br>sclang,  |                           |            |
| Campa                                                                                        | sign tracking paramete                                                                              | r: [omp_ID                                      | - 84                                    |                   |                           |            |
| Visitor                                                                                      | tracking parameter:                                                                                 | [vis_00                                         | (optional)                              | Default           | : Value: defauitValue     | (optional) |
| C WebTrends                                                                                  | тм                                                                                                  |                                                 |                                         |                   |                           |            |
|                                                                                              |                                                                                                    |                                                 |                                         |                   |                           |            |
| Google™ A                                                                                    | unalytics                                                                                           |                                                 |                                         |                   |                           |            |
| Google™ A<br>Coustom Cor<br>Configuration s<br>Save                                          | inalytics<br>ifiguration - No Specific<br>aved                                                      | : Vendor                                        |                                         |                   |                           |            |
| C GoogleTM A<br>C Oustom Cor<br>Configuration s<br>Save<br>Available Exten                   | inalytics<br>iniguration - No Specifi<br>aved<br>nal Tracking Parameter                             | s Vendor                                        |                                         |                   |                           |            |
| C GoogleTM A<br>C Oustom Cor<br>Configuration s<br>Save<br>Save<br>Available Exten<br>Name   | inalytics<br>infiguration - No Specific<br>aved<br>aved<br>nal Tracking Parameter<br>Required       | s Vendor                                        |                                         | A                 | ction                     |            |
| C GoogleTM A<br>C Custom Cor<br>Configuration s<br>Save<br>Available Exten<br>Name<br>cmp_ID | inalytics<br>infiguration - No Specific<br>aved<br>inal Tracking Parameter<br>Required<br>Yes       | c Vendor<br>5                                   | 1                                       | A                 | ction<br>Remove           |            |
| C GoogleTM A<br>C Ouston Cor<br>Configuration s<br>Save<br>Save<br>Name<br>mp_ID<br>vis_ID   | inalytics<br>infiguration - No Specific<br>aved<br>inal Tracking Parameter<br>Required<br>Yes<br>No | s Value<br>defaultValue                         |                                         | A<br>Edit<br>Edit | ction<br>Remove<br>Remove |            |

Under Available External Tracking Parameters, click <u>Edit</u> to supply a value or make any other changes. See page 30 for details.

#### WebTrends

Optionally set up the visitor tracking parameter, and click the Save button.

|                                                                           | ry - HEX Analytics                                                            |                         |             |                   |            |  |
|---------------------------------------------------------------------------|-------------------------------------------------------------------------------|-------------------------|-------------|-------------------|------------|--|
| Conemetrics                                                               | TM Marketing Manager                                                          | ment Center             |             |                   |            |  |
| Omniture Sk                                                               | eCatalyst <sup>TM</sup>                                                       |                         |             |                   |            |  |
| WebTrends <sup>1</sup>                                                    | IM                                                                            |                         |             |                   |            |  |
| Πa                                                                        | eate Parameter for Vi                                                         | sitor Tracking Def      | ault Value: |                   | (optional) |  |
| ConstaTM &                                                                | nalution                                                                      |                         |             |                   |            |  |
| Acodie                                                                    | THEY CASE                                                                     |                         |             |                   |            |  |
|                                                                           |                                                                               |                         |             |                   |            |  |
| Custom Can                                                                | figuration - No Specific                                                      | c Vendor                |             |                   |            |  |
| Custom Con<br>nfiguration s                                               | figuration - No Specific<br><mark>aved</mark>                                 | c Vendor                |             |                   |            |  |
| Custom Con<br>nfiguration si<br>Save                                      | figuration - No Specific<br><mark>aved</mark>                                 | c Vendor                |             |                   |            |  |
| Custom Con<br>nfiguration si<br>Save                                      | figuration - No Specific<br>aved                                              | c Vendor                |             |                   |            |  |
| Custom Con<br>nfiguration si<br>Save<br>allable Extern                    | Figuration - No Specific<br>aved                                              | c Vendor                |             |                   |            |  |
| Custom Con<br>nfiguration si<br>Save<br>alable Extern<br>Name             | Figuration - No Specific<br>aved<br>nal Tracking Parameter<br>Required        | c Vendor<br>rs<br>Value |             | Action            |            |  |
| Custom Con<br>nfiguration si<br>Save<br>slable Extern<br>Name<br>rT.mc_jd | Figuration - No Specific<br>aved<br>nal Tracking Parameter<br>Required<br>Ves | c Vendor<br>rs<br>Value |             | Action<br>Edt Rem | 1          |  |

Under Available External Tracking Parameters, click <u>Edit</u> to supply a value or make any other changes. See page 31 for details.

**Caution:** If you click Save after editing the available external tracking parameters, Oracle Responsys will reset any vendor-specific parameters to their default values, and your edits will be lost.

#### **G**oogle Analytics (Master ID)

Select Master ID Parameter Setup, and click the Save button.

| A second second second                                               | film TM                                                                       |                     |                       |  |
|----------------------------------------------------------------------|-------------------------------------------------------------------------------|---------------------|-----------------------|--|
| <ul> <li>WebSideStor</li> </ul>                                      | y <sup>ler</sup> HBX <sup>TH</sup> Analytics                                  |                     |                       |  |
| Coremetrics <sup>1</sup>                                             | <sup>TM</sup> Marketing Manager                                               | ment Center         |                       |  |
| Omniture Sit                                                         | eCatalyst <sup>TM</sup>                                                       |                     |                       |  |
| WebTrends <sup>T</sup>                                               | м                                                                             |                     |                       |  |
| GoogleTM Ar                                                          | nalytics                                                                      |                     |                       |  |
| @ Ma                                                                 | ster ID Parameter Set                                                         | up                  |                       |  |
| C Ma                                                                 | rketing Dimensions Par                                                        | rameter Setup       |                       |  |
|                                                                      |                                                                               |                     |                       |  |
| Custom Carl                                                          | figuration - No Specific                                                      | : Vendor            |                       |  |
| Custom Conf<br>Configuration sa                                      | figuration - No Specific<br>rved                                              | : Vendor            |                       |  |
| Custom Configuration sa                                              | figuration - No Specific<br>rved                                              | : Vendor            |                       |  |
| Custom Configuration sa<br>Save                                      | figuration - No Specific<br>rved                                              | : Vendor            |                       |  |
| Custom Configuration Sa<br>Sawe<br>vailable Extern                   | figuration - No Specific<br>rved<br>al Tracking Parameters                    | s                   |                       |  |
| Custom Configuration sa<br>Sawe<br>vallable Extern<br>Name           | figuration - No Specific<br>aved<br>al Tracking Parameter:<br>Required        | s Vendor            | Action                |  |
| Custom Configuration Sa<br>Sawe<br>vallable Extern<br>Name<br>utn_Jd | figuration - No Specific<br>aved<br>al Tracking Parameters<br>Required<br>Yes | s Vendor            | Action<br>Edit Remove |  |
| Custom Configuration Sa<br>Sawe<br>vallable Extern<br>Name<br>utn_jd | figuration - No Specific<br>aved<br>al Tracking Parameters<br>Required<br>Yes | s Vendor<br>s Value | Action<br>Edit Remove |  |

Under Available External Tracking Parameters, click <u>Edit</u> to supply a value or make any other changes. See page 33 for details.

**Caution:** If you click Save after editing the available external tracking parameters, Oracle Responsys will reset any vendor-specific parameters to their default values, and your edits will be lost.

#### Google Analytics (Marketing Dimensions)

Select Marketing Dimensions Parameter Setup, and click the Save button.

|                                                                                                    | war when a signal satural is                                                  |                    |                                                                                   |  |
|----------------------------------------------------------------------------------------------------|-------------------------------------------------------------------------------|--------------------|-----------------------------------------------------------------------------------|--|
| WebSideStory®                                                                                                    | HBX <sup>TM</sup> Analytics                                                   |                    |                                                                                   |  |
| Coremetrics <sup>TM</sup> (                                                                                                    | Aarketing Managemen                                                           | it Center          |                                                                                   |  |
| Omniture SiteCa                                                                                                    | talyst <sup>TM</sup>                                                          |                    |                                                                                   |  |
| WebTrends <sup>TM</sup>                                                                                                    |                                                                               |                    |                                                                                   |  |
| Google <sup>TM</sup> Analy<br>C Master<br>R Market<br>Custom Configu                                                               | tics<br>ID Parameter Setup<br>ing Dimensions Param<br>ration - No Specific Ve | eter Setup<br>ndor |                                                                                   |  |
| Save                                                                                                    | arleinen Daramatara                                                           |                    |                                                                                   |  |
| Save<br>Save<br>valable External T<br>Name                                                                                         | racking Parameters                                                            | Value              | Action                                                                            |  |
| Save Save Valable External T Name Utm_source                                                                                       | rading Parameters                                                             | Value              | Action<br>Edit Remove                                                             |  |
| Save<br>Save<br>valable External T<br>Name<br>utm_source<br>utm_medium                                                             | racking Parameters —<br>Required<br>Yes<br>Yes                                | Value<br>email     | Action<br>Edit Remove<br>Edit Remove                                              |  |
| Save<br>Save<br>valable External T<br>Name<br>utm_source<br>utm_medum<br>utm_term                                                  | racking Parameters<br>Required<br>Yes<br>Yes<br>No                            | Value<br>email     | Action<br>Edit Remove<br>Edit Remove                                              |  |
| Save<br>Save<br>valable External T<br>Name<br>utm_source<br>utm_medum<br>utm_term<br>utm_term                                      | racking Parameters                                                            | Value<br>email     | Action<br>Edit Remove<br>Edit Remove<br>Edit Remove                               |  |
| Save<br>Save<br>valable External T<br>Name<br>utm_source<br>utm_source<br>utm_medium<br>utm_contenk<br>utm_contenk<br>utm_compaign | racking Parameters                                                            | Value<br>email     | Action<br>Edit Remove<br>Edit Remove<br>Edit Remove<br>Edit Remove<br>Edit Remove |  |

Under Available External Tracking Parameters, click <u>Edit</u> to supply values or make any other changes. See page 33 for details.

#### **Custom configuration**

Under Available External Tracking Parameters, click Add Parameter.

Follow these steps for each parameter you plan to use:

1. Provide the name for the external tracking parameter.

These names are usually defined by your website analytics service.

Note: Parameter names cannot include spaces.

Select whether the parameter is required for insertion in campaign link URLs or simply optional.

If the parameter is optional, you will be able to specify for each campaign whether or not it is to be inserted.

2. Select whether the parameter's value will be selectable from a list of predefined values or freely edited in a text input field.

An example of a restricted set of values is shown below. In this example, when you create a campaign you will select from a menu containing **news**, **alert**, and **xsell** to specify the value of the camp\_type parameter for the campaign.

| Add External Tracking Parameter         | r         |  |  |
|-----------------------------------------|-----------|--|--|
| Seve Done                               |           |  |  |
| Name:                                   |           |  |  |
| camp_type                               |           |  |  |
| Required                                |           |  |  |
| 🗹 Specify a restricted set of valu      | es        |  |  |
| Enter all possible values, one value    | per line. |  |  |
| news                                    | *         |  |  |
| xsell                                   |           |  |  |
|                                         |           |  |  |
|                                         |           |  |  |
|                                         |           |  |  |
|                                         | -         |  |  |
| -                                       | F         |  |  |
| Note: the first line will be the defaul | t value.  |  |  |

**Note:** The first value listed ("news" in this example) will be the default selection for this parameter.

As an alternative, you may want the parameter to be specified freely with any desired text value at the time of campaign creation. Simply uncheck the **Specify a restricted set of values** option, as shown in the following image, to use a free-form text field for specifying the parameter.

For free-form parameters, you can also specify a default value that can be changed when the campaign is created. The default value may be helpful if you want to provide a format for other users to follow when specifying the parameter value for a specific campaign.

| Add External Tracking Parameter    |  |
|------------------------------------|--|
| Save Done                          |  |
| Name:                              |  |
| Required                           |  |
| Specify a restricted set of values |  |
| Default value:                     |  |
|                                    |  |

3. Click the Save button to save the settings for this parameter.

4. Continue creating external tracking parameters as described above; click the Done button when you're finished.

Oracle Responsys displays the set of external tracking parameters that you have created.

| Back                                                                                           |                                                                                          |                                |                                      |  |
|------------------------------------------------------------------------------------------------|------------------------------------------------------------------------------------------|--------------------------------|--------------------------------------|--|
| Web Analytics S                                                                                | ervice Configuration -                                                                   |                                |                                      |  |
| C WebSideStor                                                                                  | ry <sup>®</sup> HBX <sup>TM</sup> Analytics                                              |                                |                                      |  |
| C Coremetrics                                                                                  | <sup>TM</sup> Marketing Manager                                                          | nent Center                    |                                      |  |
| C Omniture 5k                                                                                  | eCatalyst™                                                                               |                                |                                      |  |
| - · · ·                                                                                        | м                                                                                        |                                |                                      |  |
| WebTrends <sup>1</sup>                                                                         |                                                                                          |                                |                                      |  |
| WebTrends <sup>1</sup> C GoogleTM Ar                                                           | nalytics                                                                                 |                                |                                      |  |
| GoogleTM Ar<br>Custom Can                                                                      | halytics<br>figuration - No Specific                                                     | Vendor                         |                                      |  |
| WebTrends <sup>1</sup> Google <sup>TM</sup> Ar Custom Con Save Available Extern                | nalytics<br>figuration - No Specific<br>al Tracking Parameter:                           | : Vendor<br>s                  |                                      |  |
| WebTrends GoogleTM Ar Custom Con Save Available Extern Name                                    | nalytics<br>figuration - No Specific<br>al Tracking Parameter:<br><b>Required</b>        | : Vendor<br>s<br>Value         | Action                               |  |
| WebTrends <sup>1</sup> Google <sup>TM</sup> Ar Custom Con Save Available Extern Name camp_type | nalytics<br>figuration - No Specific<br>al Tracking Parameter<br>Required<br>Ves         | s Value                        | Action<br>Edt. Remove                |  |
| WebTrends GoogleTM Ar Custom Con Save Available Extern Name Camp_type campid                   | habitics<br>figuration - No Specific<br>al Tracking Parameter:<br>Required<br>Ves<br>Yes | Vendor<br>s<br>Value<br>news v | Action<br>Edit Remove<br>Edit Remove |  |

# Using external tracking parameters in campaigns

Once the external tracking parameters are set up by the account manager, you will be able to specify the parameters for each link-tracking campaign you create, either at the campaign level (where all parameters are the same for every link in the e-mail message), the link level (where parameters can vary from link to link within the message), or both.

While building or editing a campaign, you arrive at the External Tracking page.

| Name Reference External Tracking                                        | I bracking for this campaign                             |                 |  |  |  |  |
|-------------------------------------------------------------------------|----------------------------------------------------------|-----------------|--|--|--|--|
| Audience Distribution Lists     External Tracking     Supplemental Pate | Decembra :                                               |                 |  |  |  |  |
| Distribution Lists -External Tracking                                   | Devenden                                                 |                 |  |  |  |  |
| Considerated Parks. Also do a disc                                      | Fighting Revents                                         |                 |  |  |  |  |
| suppremental wate Clot the checkbo                                      | Click the checkboxes for parameters you want to include. |                 |  |  |  |  |
| Suppression Lists Required parame                                       | Required parameters cannot be omitted.                   |                 |  |  |  |  |
| Segmentation                                                            |                                                          |                 |  |  |  |  |
| Message Param                                                           | eter Name Value                                          | Required        |  |  |  |  |
| Content 🔽 camp b                                                        | me Dews •                                                | Yes             |  |  |  |  |
| Dynamic Content                                                         |                                                          |                 |  |  |  |  |
| External Tracking 🔽 campid                                              | nl_dc-7                                                  | Yes             |  |  |  |  |
| Link Table                                                              | har a                                                    |                 |  |  |  |  |
| Attachments IV Ink_pla                                                  | Tob 🔁                                                    | 165             |  |  |  |  |
| • Settings                                                              | An a bar wall black in a dia a second state for a        | A la succession |  |  |  |  |
| Options Cloc Generator So                                               | ing to set the tracking parameters for t                 | nis campaign    |  |  |  |  |
| Forward to a Friend Generate Strin                                      | g camp_type=news8campid=nl_dc-                           | 76ánk_pla—top   |  |  |  |  |
| Defaults & Variables                                                    |                                                          |                 |  |  |  |  |

On this page, take the following steps:

1. Enable external tracking for the campaign by selecting the Enable external tracking... option.

2. Check the box to the left of each parameter you want to be active for the campaign, and select or provide a value.

Required parameters are clearly indicated as such.

3. Click the Generate String button to see what name-value pairs will be appended to the query string of each link URL in the campaign document.

In this example, a different value has been selected for the third parameter, link\_pla, and that change is reflected in the new query string.

| Back Next            | Promoti    | onal Campaign: Externa          | l Tracking                    |                |  |
|----------------------|------------|---------------------------------|-------------------------------|----------------|--|
| + Summary            | Set up for | r tracking links with a third-p | arty application.             |                |  |
| Name                 | 🔽 Enab     | external tracking for this      | campaign                      |                |  |
| + Audience           |            |                                 |                               |                |  |
| Distribution Lists   | Externa    | al Tracking Parameters —        |                               |                |  |
| Supplemental Data    | Click th   | he checkboxes for parameter     | ers you want to include.      |                |  |
| Suppression Lists    | Requir     | ed parameters cannot be o       | nited.                        |                |  |
| Segmentation         |            |                                 |                               |                |  |
| v Message            |            | Parameter Name                  | Value                         | Required       |  |
| Content              | 5          | camp_type                       | news -                        | Yes            |  |
| Dynamic Content      |            |                                 |                               | 7              |  |
| External Tracking    | R          | campid                          | Ini_de-7                      | Ves            |  |
| Link Table           | R          | link rila                       | mideft 💌                      | Ves            |  |
| Attachments          | 14.1       | and has                         | [                             | 1.50           |  |
| ≠ Settings           | Click G    | enerate String to set the tra   | cking parameters for this can | npaign         |  |
| Options              | Gere       | erate String Luce have          | -naughermaid-al de 76kek      | of s-maidfailt |  |
| Forward to a Friend  |            | siges round [camp_cable         | -uswieraniho-u"er.ven.v"      | pa-maint       |  |
| Dehaults & Variables | _          |                                 |                               |                |  |
| Launch Steps         |            |                                 |                               |                |  |

4. Click the Next button.

| Promotional Can<br>Set up link tracking                                     | npaign: Link Table<br>for this campaign. |                                                                                                    |                                              |  |
|-----------------------------------------------------------------------------|------------------------------------------|----------------------------------------------------------------------------------------------------|----------------------------------------------|--|
| 🕅 Track link clicks                                                         | in this campaign                         |                                                                                                    |                                              |  |
| If you don't see the                                                        | i link table, you can dick <u>he</u>     | re to create or import a new one.                                                                                                    |                                              |  |
| Link Fields                                                                 | Link URL                                 | External Tracking                                                                                                    | Link Category                                |  |
| LUNK_NAME                                                                   | LINK_URL                                 | EXTERNAL_TRACKING                                                                                                    | 💌 None                                       |  |
| Folders<br>DynamicContentO<br>Ruf<br>My Folder<br>MySeedAndTestU<br>~System | Show: All Folders 💽                      | Contents DynamicContentCampaigns Customer_List  UniksToTrack  UniksToTrack  Seed_List  SupplementaData_StateInfo Test_List  Test_List | Show: Data<br>Link Table<br>MyfilemLinkTable |  |

5. Use the Folders and Contents lists to select the link table (or click the here link to create a new table).

At this point, you can decide whether you want to control external tracking parameters at the link level. There are two questions associated with this decision:

- Do you want to disable the insertion of external tracking parameters for certain links?
- Do you want to provide specific parameters at the link level that override values set for the campaign?

A column in your link table will contain information about these decisions; that column should be selected under External Tracking in the Link Fields section shown in the preceding image.

If you use the Link Table Builder to create the link table for the campaign, you will see a page similar to the one shown in this image.

| Bae | ck Mext                   |                  |                                                              |                   |         |
|-----|---------------------------|------------------|--------------------------------------------------------------|-------------------|---------|
|     |                           |                  |                                                              |                   | Disable |
|     | Link Name                 | Link<br>Category | Link URL                                                     | External Tracking | Externa |
| 4   | ing_Home Page             | none 💌           | http://responsysdemo.server.us/brickstone/                   | link_pla-top      |         |
| 4   | textlink_manage subscrip  | none 💌           | <pre>\$prefiledform(Form_EmaiPreferences)\$</pre>            | disable           | N       |
| V   | lick for more information | none •           | eq:http://sjoliwier.com/responsys/catalog/index.php? dPath=1 | lirk_pla=nidleft  |         |
| 4   | ing_Click for more inform | - none - 💌       | http://sjollivier.com/responsys/catalog/index.php            | jink_pla=midright |         |
| 5   | ing_Click for more inform | none 💌           | http://sjolkvier.com/responsys/catalog/index.php?            | link_pla=bottom   |         |

You should disable external tracking for links that you plan on tracking with Oracle Responsys but that *do not* lead to your web site.

To disable the insertion of external tracking parameters for a given link, select the corresponding checkbox in the **Disable External Tracking** column in the Link Table Builder, or type the word disable in the column of your link table that holds information about external tracking parameters.

You can also insert and override parameters for each link as shown above using the form *parameterName=value*. Separate multiple name-value pairs with ampersand (a) characters, as in this example:

```
parameterName1=value1&parameterName2=value2&parameterName3=value3
```

**Note:** You can use text replacement strings (as in parameterName=\$fieldName\$) in the column that holds external tracking information.

Once you finish creating the link table, you should select the column that contains information about how links should be handled for external tracking parameters. By default, this is the EXTERNAL\_TRACKING column that is created by the Link Table Builder. (If you didn't use the Link Table Builder to create the link table, you might have used a different column name; just select that column from the list under External Tracking.)

| iet up link tracking f     | paign: Link Table<br>or this campaign.   |                                      |
|----------------------------|------------------------------------------|--------------------------------------|
| 🗵 Track link clicks        | in this campaign                         |                                      |
| you don't see the          | ink table, you can click here            | to create or import a new one.       |
| house ensures many results | man research it says and a survey that a | or a some or angle of a tract sector |
|                            |                                          |                                      |
| Link Fields<br>Link Name   | Link URL                                 | External Tracking Link Category      |

**Note:** To ignore link categories, set that field to **--None--**, as shown above.

When you return to the Campaign Dashboard, you see a line item for the external tracking settings that indicates that the feature is selected for the campaign, as shown below. Click <u>External Tracking</u> to see the name-value parameter pairs.

| Summary<br>Description: Exar | ple newsletter with dynamic content. For            | demo purposes of RI 5.0 releas | e.                                                       |
|------------------------------|-----------------------------------------------------|--------------------------------|----------------------------------------------------------|
| Purpose:                     | Promotional                                         | Last Modified:                 | Thu, 29 Dec 2005 9:18 AM                                 |
| Recipient Locale:            | English                                             | Created:                       | Sat, 28 May 2005 12:37 PM                                |
| Categorization:              | Marketing Strategy: none<br>Marketing Program: none | Created By:                    | sollivier                                                |
| Audience                     |                                                     |                                |                                                          |
| Distribution List:           | Customer_List 💌                                     | Test Distribution List:        | Test_List 💌                                              |
| Supplemental Data:           | SupplementalData_State 💌                            | Test Supplemental Data:        | SupplementalData_State 💌                                 |
| Suppression Lists:           | #Unsubscribed 💌                                     | Seed Distribution List:        | Seed_List 💌                                              |
| Segmentation:                | PurchaseSegmentation 💌                              |                                |                                                          |
| Message                      |                                                     |                                |                                                          |
| Subject Line:                | Latest Summer Arrivals                              | Content:                       | campaignBodyTemplate.htm 💌<br>campaignBodyTemplate.txt 💌 |
| Sender Name:                 | Responsys Product Marketing                         | Dynamic Content:               | Yes                                                      |
| From Address:                | f-from0@brown-inc.com                               | Link Table:                    | MyNewLinkTable 💌                                         |
| Reply To:                    | 1@interactexpress.com                               | External Tracking:             | Ves                                                      |
|                              |                                                     | Attachments:                   |                                                          |
| Settings                     |                                                     |                                |                                                          |
| Skip Duplicates:             | Yes                                                 | Unsubscribe Options            | standard unsubscribe form                                |
| Track HTML Opens:            | Yes                                                 | Auto-closed                    | Close 90 days after launch                               |
| Track Conversions:           | Yes                                                 | Sent Log:                      | Newsletter_DynamicCont (system w<br>create)              |
| Account-wide Autosense:      | No                                                  | Clicked Link Log:              | Newsletter_DynamicCont                                   |
| HTML Unknown, Send Tex       | t: No                                               | Failed Log:                    | Newsletter_DynamicCont (system w<br>create)              |
| Forward to a Friend:         | No                                                  | Defaults 8. Variables:         |                                                          |
| Send Referenced Media:       | No                                                  | Campaign-close:                |                                                          |

#### ✓ Launch Steps 1. Proview

2. Test Links

3. Deliverability 4. Test Launch

5. Launch

6. Live Report 7. Overlay Report A quick test of the links in the campaign document should indicate how these parameters are being inserted for the campaign.

In the navigation menu, click Test Links.

**Note:** For campaign testing, you may want to use an additional parameter to indicate whether clickthrough activity should be tracked by the third-party website analytics tool.

| <b>mpaign Link</b><br>ting links in ca             | Test Results: Alert - New Styles - <u>Dashboard</u>                                                                                                    |                                                                                                    |                                                                                                  |
|----------------------------------------------------|----------------------------------------------------------------------------------------------------|----------------------------------------------------------------------------------------------------|--------------------------------------------------------------------------------------------------|
| Back.                                              |                                                                                                    |                                                                                                    |                                                                                                  |
| Recipient Re                                       | cord #1 - solivier@responsys.com<br>acked by Responsys in HTML document                                                                                                    |                                                                                                    |                                                                                                  |
| Status<br>working<br>working<br>working<br>working | Destination URL<br>http://responsystemp.seus/brickstone/default.asp<br>http://responsystemp.selog/products.asp?catimmens<br>http://responsystemp.seault.asp?offermincentive1<br>http://responsystemp.seroducts_detai.asp?idu383<br>http://monst41.dorown/sEhssp0p1.kFkLihgRDDht | Link Text<br>ing_Click for more information<br>ing_Click for more information<br>ing_Click for more information<br>Manage Subscription                                                                                                    | Link Name & Tracking UR<br>Home Page<br>Main Offer<br>Incentive<br>Polo Products<br>Profile Form |
| Status<br>working                                  | Destination URL<br>http://morxt4Ldorown/sPkQ.thuVaVoVRVkHuVoHupth<br>acked by Responsys in Text document                                                                                                    | Link Text<br>g Send to a Priend                                                                                                    |                                                                                                  |
| Status                                             | Destination URL                                                                                                    | Link Test                                                                                                    | Link Name & Tracking UR                                                                          |
| warking<br>warking<br>warking<br>warking           | http://responsysdemo.seus/brickstone/default.asp<br>http://responsysdemo.selog/products.asp?cat=mens<br>http://responsysdemo.seault.asp?offer=incentive1.<br>http://responsysdemo.seroducts_detail.asp?id=383                                                                   | http://monxt41.dbrown/serv/et/icc57<br>HQTRQqUVkhttpNpLbqLkhgkPkQthuV2VR<br>http://monxt41.dbrown/serv/et/icc57<br>HQTRQqUVkhttpNpLipLkhgkPkQthuV2V5<br>http://monxt41.dbrown/serv/et/icc57<br>HQTRQqUVkhttpNpLipLkhgkPkQthuV2VT<br>http://monxt41.dbrown/serv/et/icc57<br>HQTRQqUVkhttpNpLipLkhgkPkQthuV2VU | Home Page<br>Main Offer<br>Incentive<br>Polo Products                                            |
| working                                            | http://morst41.dorown/s EhsspOpLHRUIhdRIDJht                                                                                                    | http://mon:tHidbrown/servlet/ict57<br>HQTRQqLWkhttpNpLb;JLkhgkPkQ3huV2VW                                                                                                    | Profile Form                                                                                     |
|                                                    |                                                                                                    |                                                                                                    |                                                                                                  |

# Example: Using external tracking with dynamic parameters

Assume that your account is set up with the following external tracking parameters.

| Name     | Required | Value   | Action      |
|----------|----------|---------|-------------|
| est      | No       | yes     | Edit Remove |
| ust_id   | No       |         | Edit Remove |
| :amp_id  | Yes      |         | Edit Remove |
| amp_type | Yes      | promo - | Edit Remove |
| nk_pla   | No       | top 💽   | Edit Remove |
| egment   | Yes      |         | Edit Remove |

You would like to create a campaign that has the cust\_id and segment parameters inserted in all links directed to your web site. Since these values are different for each recipient, you need to use Oracle Responsys's text replacement functionality to dynamically insert the appropriate profile attributes.

Assume too that your distribution list has a column named CUSTID that holds the recipient's customer identifier, and that you have created an Oracle Responsys segment group called Purchase\_Band that you want to use for the external tracking segment parameter.

The following image shows your segment group definition.

| Segment Group:<br>Data Sources: | ProfileOata/Purchase_Band<br>ExternalTrackingExamples/RecipientProfiles |       |         |
|---------------------------------|-------------------------------------------------------------------------|-------|---------|
|                                 | Segment                                                                 | Count | Percent |
| 1.                              | PO                                                                      | 3     | 23.1%   |
| 2.                              | P1                                                                      | 3     | 23.1%   |
| 3.                              | P2                                                                      | 1     | 7.7%    |
| 4.                              | P3-5                                                                    | 1     | 7.7%    |
| 5.                              | PforMore                                                                | 4     | 30.8%   |
| 6.                              | Default                                                                 | 1     | 7.7%    |
|                                 | Total                                                                   | 13    |         |

When setting up the campaign's external tracking parameters, you can include text replacement strings (\$text\$) in the values for the parameters, as shown in this image.

| Back Next                                                                    | Promoti<br>Set up for         | onal Campaign: Esterna<br>tracking links with a third-p                             | I Tracking<br>arty application.     |          |
|------------------------------------------------------------------------------|-------------------------------|-------------------------------------------------------------------------------------|-------------------------------------|----------|
| Summary Name Audience                                                        | 🗹 Enab                        | le external tracking for this                                                       | campaign                            |          |
| Distribution Lists<br>Supplemental Data<br>Suppression Lists<br>Segmentation | Externa<br>Click th<br>Requir | I Tracking Parameters<br>the checkboxes for parameter<br>ed parameters cannot be or | ers you want to include.<br>nitled. |          |
| ▼ Message                                                                    |                               | Parameter Name                                                                      | Value                               | Required |
| Content<br>Dynamic Content                                                   |                               | test                                                                                |                                     | No       |
| External Tracking                                                            | R                             | cust_id                                                                             | \$lookup(custid)\$                  | No       |
| Link Table<br>Attachments                                                    |                               | camp_id                                                                             | a5                                  | Yes      |
|                                                                              | N                             | camp_type                                                                           | news -                              | Yes      |
| Options<br>Forward to a Friend                                               |                               | link_pla                                                                            | top 💌                               | No       |
| Photo Second Second State Second Second                                      | 2                             | segment                                                                             | \$purchase_band\$                   | Yes      |

Assume that you have set up your link table to disable parameters on links that do not lead to your web site, as shown in the following image.

| EsternalTracki    | gExamples / ctLinkTable5                              | ∛Responsys'                                                          |
|-------------------|-------------------------------------------------------|----------------------------------------------------------------------|
| Data Extraction K | η not defined                                         | Pick View Columns Pick View Form Download                            |
| Edit Dele         | New Record Upload Find                                |                                                                      |
| [Select Al ] [C   | aar Al ] Page 1 [100] Ines per page [Record C         | ant] Charset: [UTF-8]                                                |
| LINK_NAM          | E LINK_URL                                            | LINK_CATEGORY_EXTERNAL_TRACKING                                      |
| 🗌 ing_Hone        | lage http://responsys.com                             | disable                                                              |
| 🗌 textlink_Pr     | filedram \$prefiledram/>rofilePann/\$                 | disable                                                              |
| 🔲 textlink_Pe     | sanalzedform \$personalizedform(ProfileForm)\$        | disable                                                              |
| 🔲 textlink_Ur     | 0 http://sjolivier.com/responsys/catalog/index.php    | test=\$lookup(/name)\$                                               |
| 🖂 textink_Lin     | 1 http://sjollvier.com/responsys/catalog/product_info | .php?products_jd=12                                                  |
| 🗆 textink_Ur      | 2 http://sjollvier.com/responsys/catalog/product_info | .php?products_id=11                                                  |
| 🖂 textink_Lin     | 3 http://sjollvier.com/responsys/catalog/product_info | .php?products_id=23                                                  |
| 🗆 textink_Ur      | 4 http://sjollvier.com/responsys/catalog/product_info | .php?products_jd=26                                                  |
| 🗆 textink_Ur      | 5 http://sjollvier.com/responsys/catalog/product_info | php?products_id=19 test=\$lookup(/name)\$98ink_pla=\$lookup(/name)\$ |
| 🔲 textink_Ya      | noo i http://www.yahoo.com                            | disable                                                              |
| 🖂 textlinit_Gr    | al http://www.gnail.com                               | disable                                                              |

Testing the links for this campaign demonstrates how the parameters are dynamically inserted for a tracked link, while other links are unchanged.

| Campaign Link Test Results: ExtTracking6 - Dar<br>Testing Inks in campaign. Preview                                                                                                    | hboard                                                                                                    |                                                                                                    |                                                                                                    |           |
|----------------------------------------------------------------------------------------------------|----------------------------------------------------------------------------------------------------|----------------------------------------------------------------------------------------------------|----------------------------------------------------------------------------------------------------|-----------|
| Back                                                                                                    |                                                                                                    |                                                                                                    |                                                                                                    |           |
| Recipient Record #1 - 104@interacterpress.com<br>Links Tracked by Responsys in HTML docur                                                                                                    | nent                                                                                                    |                                                                                                    |                                                                                                    |           |
| Status         Destination URL           working         http://wesponsys.com           working         http://wesponsys.com           feled         http://wesponsys.com           working         http://wesponsys.com           working         http://wesponsys.com           working         http://wesponsys.com/spil.i           working         http://wesponsys.com/mp.type=           working         http://wesponsys.com/rmp.type=           working         http://spil.vier.com/rmp.type=           working         http://spil.vier.com/rmp.type=           working         http://spil.vier.com/rmp.type=           working         http://spil.vier.com/rmp.type=           working         http://spil.vier.com/rmp.type=           working         http://spil.vier.com/rmp.type=           working         http://spil.vier.com/rmp.type=           working         http://www.yahop.com           working         http://www.gmal.com           Working         http://www.gmal.com | ULafiblicQTextW5 Ing<br>cDLafiblicQTextW55 Prof<br>cPersonalizedForm? Per<br>messSeconent=0-5 Link<br>newsSeconent=0-5 Link<br>newsSeconent=0-5 Link<br>newsSeconent=0-5 Link<br>newsSeconent=0-5 Link<br>ocument<br>ocument | k Text Li<br>Hone Page in<br>filledform 5<br>sonalizedform 5<br>(1 5<br>(2 5<br>(3 6)<br>(5 8)<br>(5 8)<br>all 5<br>(2 10)<br>(1 5)<br>(2 10)<br>(2 10)<br>( | ink Name & Tracking<br>a Home Page<br>totink Personalizedform<br>othik Unik 0<br>withik Unik 1<br>withik Unik 1<br>withik Unik 3<br>withik Unik 5<br>withik Unik 5<br>withik Unik 5<br>withik Ginal | URL       |
| 🗿 osCommerce - Microsoft Internet Explorer                                                                                                    |                                                                                                    |                                                                                                    |                                                                                                    | _10 ×     |
| File Edit View Pavorites Tools Help                                                                                                    |                                                                                                    |                                                                                                    |                                                                                                    |           |
| Address [@] http://sjollivier.com/responsys/catalog/prod                                                                                                    | kt_info.php?products_id=12&cust_id=104&ca                                                                                                    | np_id=a58camp_type                                                                                                    | -newsbregment=P3-5                                                                                                    | • 🛃 😡     |
| Top II Catalog II Non II Deece Shirts II 464                                                                                                    | RESE                                                                                                    | EDENO   My Accou                                                                                                    | nt   Cart Contents   C                                                                                                    | heckout   |
| Long Sle                                                                                                    | eve 140s Broadcloth                                                                                                    | Shirt                                                                                                    | \$55.99                                                                                                    | fications |
| 0                                                                                                    |                                                                                                    |                                                                                                    | internet                                                                                                    |           |

## Example: WebSideStory setup and use

On selecting WebSideStory HBX Analytics, the account manager specifies the WebSideStory-provided account, user name, and password for API access. The next image shows that setup and the tracking parameter created by Oracle Responsys when the account manager clicks the Save button.

| sack                             |                                          |       |        |   |
|----------------------------------|------------------------------------------|-------|--------|---|
| Veb Analytics Ser                | rice Configuration                       |       |        |   |
| • WebSideStory                   | <sup>B</sup> HEX <sup>TM</sup> Analytics |       |        |   |
| API Acco                         | nt: accountID                            |       |        |   |
| API User                         | Name: userName                           |       |        |   |
| API Passe                        | vord:                                    | 1     |        |   |
| Coremetrics <sup>TM</sup>        | Marketing Management Cent                | er    |        |   |
| Omniture Site                    | atalyst <sup>TM</sup>                    |       |        |   |
| WebTrendsTM                      |                                          |       |        |   |
| Google™ Ana                      | rtics                                    |       |        |   |
| Custom Config                    | uration - No Specific Vendor             |       |        |   |
|                                  |                                          |       |        |   |
| Save                             | 2012-2000-2005                           |       |        |   |
| Save<br>Wallable External        | Tracking Parameters                      |       |        | - |
| save<br>walable External<br>Name | Required                                 | Value | Action |   |

When you create or edit a campaign, the External Tracking page looks something like this.

| Back Next                                                                                    | Promotio                          | nal Campaign: External Trackin                                                             | 9                     |          |  |
|----------------------------------------------------------------------------------------------|-----------------------------------|--------------------------------------------------------------------------------------------|-----------------------|----------|--|
| + Summary                                                                                    | Set up for t                      | racking links with a third-party appli                                                     | cedon.                |          |  |
| Name                                                                                         | P Enable                          | external tracking for this campaign                                                        |                       |          |  |
| Audience     Distribution Lists     Supplemental Data     Suppression Lists     Segmentation | -External<br>Click the<br>Require | Tracking Parameters<br>e checkboxes for parameters you we<br>d parameters cannot be amthat | nit to include,       |          |  |
| + Message                                                                                    |                                   | Parameter Name                                                                             | Value                 | Required |  |
| Content<br>Dynamic Content                                                                   | 9                                 | OMP                                                                                        |                       | Yes      |  |
| External Tracking                                                                            | Click Ger                         | verate String to set the tracking par-                                                     | ameters for this camp | sian     |  |
| Link Table<br>Attachments                                                                    | Generate String OVP-              |                                                                                            |                       |          |  |
| Settings     Options     Forward to a Friend     Defaults 8. Variables                       | WebSide<br>No Web                 | Story HEX Cempeign<br>SideStory HEX Campaign assigned t                                    | o this Email Campaign | 8        |  |
| Lounch Steps                                                                                 | Assig                             | n                                                                                          |                       |          |  |

Click the Assign button, and either select an existing campaign...

| in Proportion of their conterne | prosigned to this price compage.                         |  |
|---------------------------------|----------------------------------------------------------|--|
| F Existing HEX Campaign:        | EML-HoldaySale                                           |  |
| C New HBX Campaign Name:        | EMC-BiggestSaleEver<br>EMC-3masPromo<br>EMC-reactivation |  |
|                                 | EML-EML-newRLCompn                                       |  |

...or create a new HBX campaign...

| Existing HEX Campaign:  | EML-HolidaySale        |   |  |
|-------------------------|------------------------|---|--|
| R New HBX Campaign Name | newRLCompn             |   |  |
| C Response-Co           | nversion Campaign      |   |  |
| Response-Lev            | ad-Conversion Campaign | ē |  |

...then click the Save Setup button.

| Back. Next                                                                               | Promotio                           | onal Campaign: External T                                                             | racking                        |                                |
|------------------------------------------------------------------------------------------|------------------------------------|---------------------------------------------------------------------------------------|--------------------------------|--------------------------------|
| * Summary                                                                                | Set up for                         | tracking links with a third-part                                                      | y application.                 |                                |
| Name                                                                                     | 🔽 Enab                             | le external tracking for this car                                                     | ipalgn                         |                                |
| + Audience                                                                               |                                    | -                                                                                     | 4.00                           |                                |
| Distribution Lists<br>Supplemental Data<br>Suppression Lists<br>Segmentation             | Click the Response                 | I Tracking Parameters<br>ie checkboxes for parameters<br>ed parameters cannot be omit | you want to include.           |                                |
| + Message                                                                                |                                    | Parameter Name                                                                        | Value                          | Required                       |
| Content<br>Dynamic Content                                                               | 5                                  | GMP                                                                                   | EML-newRLCompn                 | Yes                            |
| External Tracking                                                                        | Cikk Ge                            | enerate String to set the track                                                       | ng parameters for this campaig | n                              |
| Link Table<br>Attachments                                                                | Generate String CMP=EML-newRLCcmpn |                                                                                       |                                |                                |
| Settings     Options     Forward to a Friend     Defaults & Variables     L seench Steps | - WebSic<br>WebSic<br>Rein         | leStory HBX Campaign<br>deStory HBX Campaign "EML-n<br>ove                            | enRLCcripn" was associated w   | th this email on Jan. 04, 2006 |

# **Examples: Coremetrics setup and use**

Coremetrics customers have a choice of using either a campaign ID parameter or the hierarchically related series of parameters available for its Marketing Management Center (MMC), which can themselves be specified either individually or as a single string.

### **Campaign ID**

Content

Link Table

Attachments

Dynamic Content External Tracking

If you use a campaign ID parameter, it's fairly simple to configure the external tracking parameters in Oracle Responsys. Just create a cmid parameter (the actual parameter name may differ), and set this parameter each time a campaign is created.

The next two images show how the account manager sets up this parameter and then how it is used for a campaign.

| 3 | Add External Tracking Parame | ter.                                                      |                 |
|---|------------------------------|-----------------------------------------------------------|-----------------|
|   | Sevre Cencel                 |                                                           |                 |
|   | Name:                        |                                                           |                 |
|   | amid                         |                                                           |                 |
|   | Required                     |                                                           |                 |
|   | Specify a restricted set     | of values                                                 |                 |
|   | Tafach calue                 |                                                           |                 |
|   | Derauk value:                |                                                           |                 |
|   |                              |                                                           |                 |
|   |                              |                                                           |                 |
|   |                              |                                                           |                 |
|   | 🚔 ExtTracking6: Dashbo       | and                                                       |                 |
|   | Back Navt                    |                                                           |                 |
|   | DOUR INCOL                   | Set up for tracking links with a third-party application. |                 |
|   | * Summary                    |                                                           |                 |
|   | Name                         | Enable external tracking for this campaign                |                 |
|   | → Audience                   |                                                           |                 |
|   | Distribution Lists           | External Tracking Parameters                              |                 |
|   | Supplemental Data            | Click the checkboxes for parameters you want to include.  |                 |
|   | Suppression Lists            | required parameters carino de onades.                     |                 |
|   | segmentation                 | Oscanatas Nama – Value                                    | Description     |
|   | * Message                    | Parameter same Value                                      | EX EXCELLINE CO |

It should be noted that Coremetrics prefers the other method, using the predefined parameters as described under *Marketing Management Center (MMC)* starting on page 26.

Click Generate String to set the tracking parameters for this campaign

news11-05

Yes

#### Marketing Management Center (MMC)

1

onid

Generate String omid=news11-05

The Coremetrics MMC uses four parameters:

**cm\_ven** Required parameter that identifies the vendor associated with a campaign; typically set to "Responsys"

cm\_cat Optional parameter that typically groups campaigns by category or type

**cm\_pla** Optional parameter that typically provides information about the campaign segment or the link's location within the e-mail message

**cm\_ite** Required parameter that identifies the link (similar to the Link Name from the campaign's link table in Oracle Responsys) or campaign; uniqueness not required, though possibly useful

With these four parameters, Oracle Responsys users can take advantage of Coremetrics MMC hierarchical reports that track campaign activity by vendor, category, placement, or individual link.

Coremetrics provides two ways to specify these MMC parameters:

• **Basic Parameter Setup** involves specifying and appending to link URLs one name-value pair for each of the four parameters, as in this example:

http://site.com/page.php?product=123&cm\_ven=responsys&cm\_cat=new
sletter&cm\_pla=P0&cm\_ite=home

Technically, name-value pairs can be specified in any order, but Oracle Responsys specifies them in the order shown above.

• **Single-String Parameter Setup** shortens URL length by appending a single name-value pair, in which the values of the MMC parameters are delimited by asterisks:

http://site.com/page.php?product=123&cm\_mmc=responsys\*newsletter
\*P0\*home

To be correctly interpreted by Coremetrics MMC, the asterisk-delimited values have to specified in the correct order, and Oracle Responsys provides prompts to help you do that.

Basic and single-string setup are described in the rest of this section.

#### Basic

Setting up and using external tracking with the Coremetrics basic parameter might look like this.

| Name  | Required | Value     | Action      |
|-------|----------|-----------|-------------|
| m_ven | Yes      | Responsys | Edit Remove |
| m_cat | No       | 00HS -    | Edit Remove |
| m_pla | No       |           | Edit Remove |
| m_Re  | Ves      |           | Edit Remove |

| Back Next                                                                                                    | Promotional Campaign                                                                                                    | e Esternal Tracking                                    |                               |  |  |
|----------------------------------------------------------------------------------------------------|----------------------------------------------------------------------------------------------------|--------------------------------------------------------|-------------------------------|--|--|
| + Summary                                                                                                    | Set up for tradiing links wi                                                                                                    | th a third-party application.                          |                               |  |  |
| Name                                                                                                    | 🗵 Enable external track                                                                                                    | ing for this campaign                                  |                               |  |  |
| → Audience                                                                                                    | nen en sente en la construction de la construction de la construction de la construction de la construction de<br>La construction de la construction de la construction de la construction de la construction de la construction de<br>La construction de la construction de la construction de la construction de la construction de la construction de |                                                        |                               |  |  |
| Distribution Lists                                                                                                    | External Tracking Parameters                                                                                                    |                                                        |                               |  |  |
| Supplemental Data<br>Suppression Lists<br>Segmentation                                                                                                    | Click the checkboxes for<br>Required parameters co                                                                                                    | r parameters you want to include.<br>annot be omitted. |                               |  |  |
| + Message                                                                                                    | Parameter M                                                                                                    | tame Value                                             | Required                      |  |  |
| Content<br>Dynamic Content                                                                                                    | 🖂 on_ven                                                                                                    | Responsys                                              | Yes                           |  |  |
| External Tracking                                                                                                    | 🔽 cm_cat                                                                                                    | news ·                                                 | No                            |  |  |
| Link Table<br>Attachments                                                                                                    | 🖻 cm_pla                                                                                                    | \$purchase_band\$                                      | No                            |  |  |
| Settings     Ontions                                                                                                    | 🗹 cm_ite                                                                                                    |                                                        | Yes                           |  |  |
| Forward to a Friend<br>Defaults & Variables                                                                                                    | Click Generate String to                                                                                                    | set the tracking parameters for this cam               | paign                         |  |  |
| the state of the state of the s | Generate String of                                                                                                    | n ven-Responsystion cat-newstion p                     | sia=\$purchase_band\$8cm_ite= |  |  |

Since the cm\_ite parameter identifies individual links, it must be entered at the link level, as shown in the following image.

| ExternalTrackingExamples / cl   | LinkTable7                                                  |                            | ∛Responsys'           |
|---------------------------------|-------------------------------------------------------------|----------------------------|-----------------------|
| Data Extraction Key not defined | P                                                           | ick Yiew Columns Pick View | Form Download         |
| Edit Delete New                 | Record Upload Find                                          |                            | 2                     |
| [Select Al ] [Clear Al ] Pag    | e I [ 100 ] lines per page [ Record Count ]                 |                            | Charset: [UTF-8]      |
| LINK_NAME                       | LINK_URL LINK_CATE                                          | GORY EXTERNAL_TRACKING     | TIMESTAMP_            |
| img_Home Page                   | http://responsys.com                                        | cn_be-hane                 | Dec 30, 2005 05:09 PM |
| textlink_Profile Form 0         | \$prefiledform(ProfileForm)\$                               | disable                    | Dec 30, 2005 05:02 PM |
| E textlink_Profile Form         | \$personalizedform(ProfileForm)\$                           | disable                    | Dec 30, 2005 05:03 PM |
| textlink_Responses Solutions    | http://www.responsys.com/solutions/index.asp                | cm_ite=solutions           | Dec 30, 2005 05:05 PM |
| textlink_Profile Form 2         | <pre>\$personalizedform(ProfileForm,lookup(CUSTID))\$</pre> | disable                    | Dec 30, 2005 05:04 PM |

#### Single string

Setting up external tracking with the Coremetrics single-string parameter might look like this.

You would enter a value for the cm\_mmc parameter for the campaign like this.

| 📋 ExtTracking6: Dashbo                                 | and                                                                  |                                         |          |
|--------------------------------------------------------|----------------------------------------------------------------------|-----------------------------------------|----------|
| Back Next                                              | Promotional Campaign: Exter<br>Set up for tracking links with a thir | nal Tracking<br>d-party application.    |          |
| Name                                                   | Enable external tracking for t                                       | his campaign                            |          |
| ★ Audience                                             |                                                                      |                                         |          |
| Distribution Lists                                     | External Tracking Parameters -                                       |                                         |          |
| Supplemental Data<br>Suppression Lists<br>Segmentation | Click the checkbowes for param<br>Required parameters cannot be      | eters you want to include.<br>conitted. |          |
|                                                        | Parameter Name                                                       | Value                                   | Required |
| Content<br>Dynamic Content                             | 🗹 cm_mmc                                                             | Responsys*news*\$purcl                  | Ves      |
| External Tracking                                      | Cick Generate String to get the                                      | tracking parameters for this campaign.  |          |
| Link Table<br>Attachments                              | Generate String on_mmo-                                              | Responsys*news*\$purchase_band\$**      | ink      |

Specifying the link-level parameters would look like this.

| Exte     | nalTrackingExamples / ct   | LinkTable7                                              |                          | ∛Responsys'                         |
|----------|----------------------------|---------------------------------------------------------|--------------------------|-------------------------------------|
| Data     | Extraction Key not defined |                                                         | Pick View Columns        | Pick View Form Download             |
| Edi      | Delete New                 | Record Upload Pind                                      |                          | (2)                                 |
| [ Sele   | tt All] [Clear All] Pay    | ge 1 [ <u>100</u> ] lines per page [ <u>Record Cour</u> | ±]                       | Charset: [UTF-8]                    |
|          | LINK_NAME                  | LINK_URL                                                | LINK_CATEGORY EXTERNAL_T | RACKING 1                           |
|          | img_Home Page              | http://responsys.com                                    | cm_mnic=Resp             | onsys*news*\$purchase_band\$*home [ |
|          | textlink_Profile Form 0    | <pre>\$prefiledform(ProfileForm)\$</pre>                | disable                  | r,                                  |
|          | textlink_Profile Form      | <pre>\$personalzedform(ProfileForm)\$</pre>             | disable                  | t                                   |
| 10-11-12 | 2 CA 8 20 0 1 1 1          | 1.0.10                                                  |                          |                                     |

# **Example: Coremetrics LIVE Profiles setup and use**

Coremetrics also offers a service called Lifetime Individual Visitor Experience (LIVE) Profiles that tracks a known visitor's behavior on your web site. You can integrate an e-mail campaign into this service by appending a parameter to links in the campaign document that lead to your web site. This parameter is typically a unique customer or recipient identifier.

Providing this information in a link enables Coremetrics to track an individual's behavior on your web site and respond with targeted follow-up messages in response to those behaviors (product browsing, purchases, cart abandonment, and so on).

As account manager, you set this up by selecting the **Create Parameter for Coremetrics LIVE Profiles** option on the External Tracking Parameters page of the Account Management section. Assuming your distribution list stores customer IDs in a CUSTID column, the external tracking setup and use would look something like this.

| Name   | Required | Value      | Action       |
|--------|----------|------------|--------------|
| m_ven  | Yes      | Responsys  | Edit Remove  |
| cm_cat | No       | news -     | Edit Remove  |
| m_pla  | No       |            | Edit Remove  |
| m_be   | Yes      |            | Edit, Remove |
| m_emid | No       | \$CUSTID\$ | Edit Remove  |

| Back Next                                              | Promotional Campaign: Ex                                  | ternal Tracking                                |                                                                                                    |
|--------------------------------------------------------|-----------------------------------------------------------|------------------------------------------------|----------------------------------------------------------------------------------------------------|
| * Summary                                              | Set up for tracking links with a l                        | third-party application.                       |                                                                                                    |
| * Audience                                             | IMI Enable external trading in                            | or this campaign                               |                                                                                                    |
| Distribution Lists                                     | External Tracking Parameter                               | 8                                              |                                                                                                    |
| Supplemental Data<br>Suppression Lists<br>Segmentation | Click the checkboxes for par<br>Required parameters canno | rameters you want to include.<br>t be omitted. |                                                                                                    |
| + Message                                              | Parameter Nam                                             | e Value                                        | Required                                                                                                    |
| Content<br>Dynamic Content                             | I cm_ven                                                  | Responsiys                                     | Yes                                                                                                    |
| External Tracking                                      | I cm_cat                                                  | news 💌                                         | No                                                                                                    |
| Link Table<br>Attachments                              | 🖂 on_pla                                                  | \$purchase_band\$                              | No                                                                                                    |
| + Settings                                             | i cm_ite                                                  |                                                | Yes                                                                                                    |
| Options<br>Forward to a Friend<br>Defaults & Variables | I cm_emid                                                 | \$CUSTID\$                                     | No                                                                                                    |
| ▶ Launch Steps                                         | Click Generate String to set                              | the tracking parameters for this campaig       | au di seconda di seconda di seconda di seconda di seconda di seconda di seconda di seconda di seconda di second |
|                                                        | Generate String ponsy                                     | s8cm_cat=news8cm_pla=\$purchase_b              | and\$&cm_ite=&cm_emid=\$CUSTD                                                                                   |

# Example: Omniture setup and use

Omniture allows greater flexibility than other vendors in parameter names.

The next two images show how the account manager might set up these parameters (including a default value of \$CUSTID\$ for the optional visitor tracking parameter because the CUSTID field contains the unique "member ID" by which each recipient is known to Omniture), and then how they are used for a campaign.

| Name         | Required | Value      | A    | ction  |  |
|--------------|----------|------------|------|--------|--|
| bid          | Yes      |            | Edit | Remove |  |
| hd           | No       | \$CUSTID\$ | Edk  | Remove |  |
| Add Paramete | ¥.       |            |      |        |  |
|              |          |            |      |        |  |

| None<br>Audience                                                             | Finable extremal tracking for                                                                                             |                                          |          |
|------------------------------------------------------------------------------|----------------------------------------------------------------------------------------------------|------------------------------------------|----------|
| - Audience                                                                   | the set patients reported in the set of the set of the                                                                    | his campaign                             |          |
| P PIARABASINA                                                                | kananya ina mananya kananya mananya da kananya kananya kananya na kananya kananya na kananya kananya na kanany<br>Kananya |                                          |          |
| Distribution Lists<br>Supplemental Data<br>Suppression Lists<br>Segmentation | External Tracking Parameters<br>Click the checkboxes for paran<br>Required parameters cannot b                            | eters you want to include:<br>e omitted. |          |
| Message                                                                      | Parameter Name                                                                                                    | Value                                    | Required |
| Content                                                                      | I od                                                                                                    | falisale                                 | Yes      |
| Dynamic Content                                                              | <b>F</b>                                                                                                    | Recistine                                | Li.      |
| External Tracking                                                            | M AIG                                                                                                    | Benaund                                  | No       |
| Attachments                                                                  | Click Generate String to set the                                                                                          | tracking parameters for this can         | ipaign   |
| • Settings                                                                   | Generate String cid-falls                                                                                                 | ale6vid=\$CUST1D\$                       |          |

# Example: WebTrends setup and use

The following image shows how the account manager might set up these parameters (including a default value of \$CUSTID\$ for the optional visitor tracking parameter.

| Name     | Required | Value      | Action      |
|----------|----------|------------|-------------|
| T.nc_jd  | Yes      |            | Edit Renove |
| T.dosvid | No       | \$CUSTID\$ | EdR. Remove |

The WT.mc\_id parameter specifies the unique WebTrends campaign identifier for this e-mail campaign, so you specify that value for each e-mail campaign.

| Back Next                                                                    | Promotiona              | al Campaign: Externa                                                  | Tracking                          |          |
|------------------------------------------------------------------------------|-------------------------|-----------------------------------------------------------------------|-----------------------------------|----------|
| * Summary                                                                    | Set up for tra          | ecking links with a third-p                                           | arty application.                 |          |
| Name                                                                         | 🔽 Enable e              | aternal tracking for this                                             | campaign                          |          |
| * Audience                                                                   |                         |                                                                       |                                   |          |
| Distribution Lists<br>Supplemental Data<br>Suppression Lists<br>Segmentation | Click the c<br>Required | aciáng Parameters<br>heckboxes for paramete<br>sarameters cannot be o | rs you want to include,<br>nitted |          |
|                                                                              | F                       | Parameter Name                                                        | Value                             | Required |
| Content<br>Dynamic Content                                                   | R A                     | VT.mc_id                                                              | EM1234567                         | Ves      |
| External Tracking                                                            | R V                     | WT.dcsvid                                                             | \$CUSTID\$                        | No       |
| Link Table<br>Attachments                                                    | Click Gene              | rate String to set the tra                                            | acking parameters for this cam    | paign    |
|                                                                              | Generat                 | e String W1.mc_id=                                                    | EM12345676WT.dcswd=\$CU5          | TID\$    |

# **Examples: Google Analytics setup and use**

As explained in the Google Analytics Help Center, Google Analytics tracks online campaigns using a combination of the following five marketing dimensions:

**Source** Every referral to a web site has an origin, or source. Examples of sources are the Google search engine, the AOL search engine, the name of a newsletter, and the name of a referring web site.

**Medium** The medium helps to qualify the source; together, the source and medium provide specific information about the origin of a referral. For example, in the case of a Google search engine source, the medium might be "cost per click," indicating a sponsored link for which the advertiser paid, or "organic," indicating a link in the unpaid search engine results. In the case of a newsletter source, examples of medium include "email" and "print."

**Term** The term or keyword is the word or phrase that a user types into a search engine.

**Content** The content dimension describes the version of an advertisement on which a visitor clicked. It is used in content-targeted advertising and Content (A/B) Testing to determine which version of an advertisement is most effective at attracting profitable leads.

**Campaign** The campaign dimension differentiates product promotions, such as "Spring Ski Sale" or slogan campaigns such as "Get Fit For Summer."

Google provides two ways to specify these Google Analytics parameters:

• Marketing Dimensions Parameter Setup involves specifying and appending to link URLs one name-value pair for each of the five parameters you want to use, as in this example (using only three parameters):

http://www.example.com/?utm\_source=overture&utm\_medium=email&utm\_campai gn=springpromo

Name-value pairs can be specified in any order.

• **Master ID Parameter Setup** shortens URL length by appending a single name-value pair, in which the value of the single parameter specifies an entry in a table that you have previously submitted by e-mail to Google Analytics support (analytics-support@google.com):

http://www.example.com/?utm id=2

The table specifies a combination of source, medium, term, content, and campaign values that corresponds to a particular utm\_id value.

Marketing Dimensions and Master ID setup are described in the rest of this section.

#### **Marketing Dimensions**

The account manager doesn't have to do any additional setup for this parameter, because the required values are typically campaign-specific. The following image shows how these parameters are used for a campaign.

| Back Next                                                                    | Promoti           | onal Campaign: Externa                                                            | I Tracking                         |          |
|------------------------------------------------------------------------------|-------------------|-----------------------------------------------------------------------------------|------------------------------------|----------|
| * Summary                                                                    | Set up for        | tracking links with a third-s                                                     | party application.                 |          |
| Name                                                                         | 🔽 Enab            | le external tracking for this                                                     | campaign                           |          |
| + Audience                                                                   |                   |                                                                                   |                                    |          |
| Distribution Lists<br>Supplemental Data<br>Suppression Lists<br>Segmentation | Click &<br>Requir | al Tracking Parameters<br>te checkboxes for paramete<br>ed parameters cannot be o | ers you want to include,<br>nitted |          |
| + Message                                                                    |                   | Parameter Name                                                                    | Value                              | Required |
| Content<br>Dynamic Content                                                   | 9                 | ubm_source                                                                        | overture                           | Ves      |
| External Tracking                                                            | R                 | utm_medium                                                                        | email                              | Yes      |
| Link Table<br>Attachments                                                    | Г                 | utm_term                                                                          | <b>F</b>                           | No       |
| * Settings                                                                   |                   | utm_content                                                                       | C                                  | No       |
| Options<br>Forward to a Friend<br>Defaults 6. Variables                      | 먹                 | utm_campaign                                                                      | springpromo                        | Yes      |
| k Launch Steps                                                               | Click G           | enerate String to set the tra                                                     | acking parameters for this cang    | paign    |

#### **Master ID**

The account manager doesn't have to do any additional setup for this parameter, either, because the value a user specifies simply corresponds to entries in the table submitted to Google Analytics. The following image shows how the parameter is used for a campaign.

| Back Next                                                                                                    | Promotio        | nal Campaign: Externa                                                                                                    | l Tracking                                 |                 |  |  |
|----------------------------------------------------------------------------------------------------|-----------------|----------------------------------------------------------------------------------------------------|--------------------------------------------|-----------------|--|--|
| + Summary                                                                                                    | Set up for t    | tracking links with a third-s                                                                                                    | arty application.                          |                 |  |  |
| Name                                                                                                    | I Enable        | external tracking for this                                                                                                    | campaign                                   |                 |  |  |
| + Audience                                                                                                    |                 |                                                                                                    | 2 COM (1991)                               |                 |  |  |
| Distribution Lists                                                                                            | External        | Eldernal Tracking Parameters                                                                                                    |                                            |                 |  |  |
| Supplemental Data                                                                                             | Click the       | checkboxes for paramete                                                                                                    | ers you want to include,                   |                 |  |  |
|                                                                                                    |                 | a parameters cannot be or                                                                                                    | 10.01                                      |                 |  |  |
| Suppression Lists                                                                                             | income of       | Charles and the second second s |                                            |                 |  |  |
| Suppression Lists<br>Segmentation                                                                             |                 | Parameter Name                                                                                                    | Value                                      | Required        |  |  |
| Suppression Lists<br>Segmentation                                                                             |                 | Parameter Name                                                                                                    | Value                                      | Required        |  |  |
| Suppression Lists<br>Segmentation<br>Message<br>Content<br>Dynamic Content                                    | R               | Parameter Name                                                                                                    | Value<br>[2                                | Required        |  |  |
| Suppression Lists<br>Segmentation<br>Message<br>Content<br>Dynamic Content<br>External Tracking               | R               | Parameter Name<br>utm_id                                                                                                    | Value<br>2                                 | Required<br>Ves |  |  |
| Suppression Lists<br>Segmentation<br>Message<br>Content<br>Dynamic Content<br>External Tracking<br>Link Table | 다.<br>Click Ger | Parameter Name<br>utm_id<br>nerate String to set the tra                                                                                                    | Value<br>2<br>icking parameters for this c | Required<br>Ves |  |  |